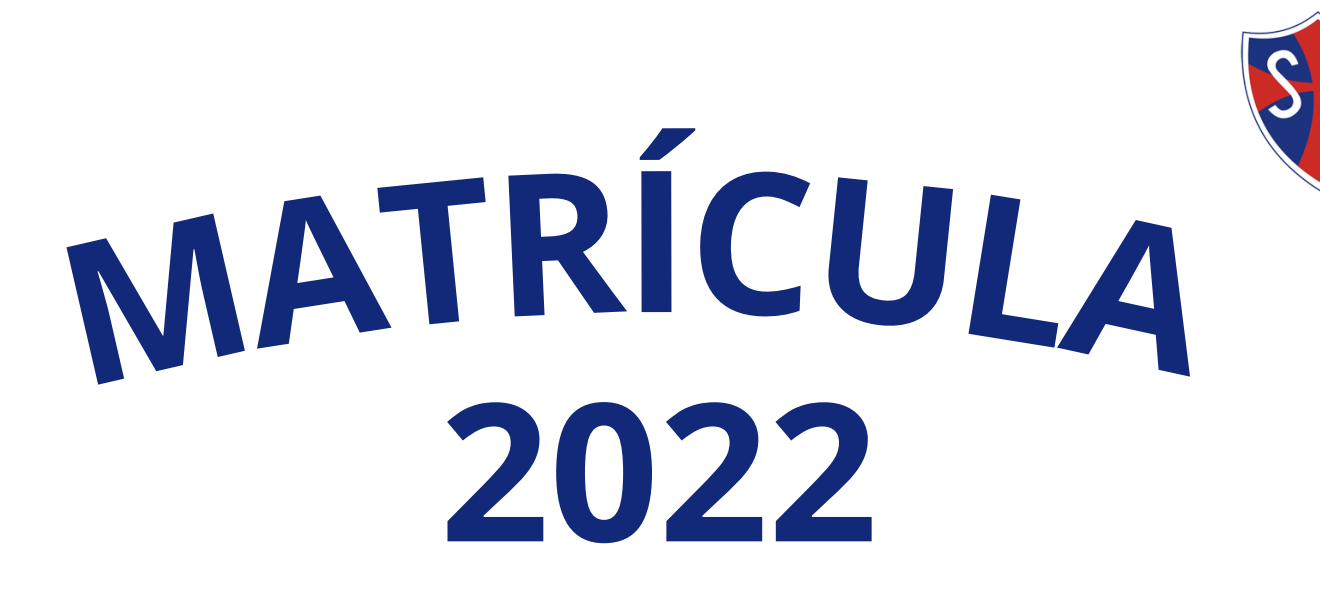

Se podrá realizar a través de dos plataformas: App móvil SM: Descárgala como 'Santa María Marianistas'

Web: https://santamaria.app-on.cloud/

## 1. Acceso

Ingresar con el número de celular, el sistema enviará un PIN vía SMS.

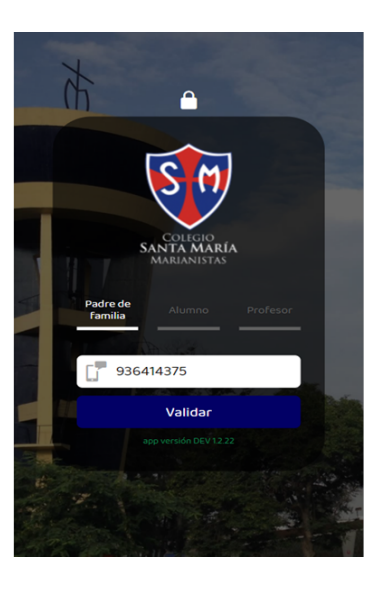

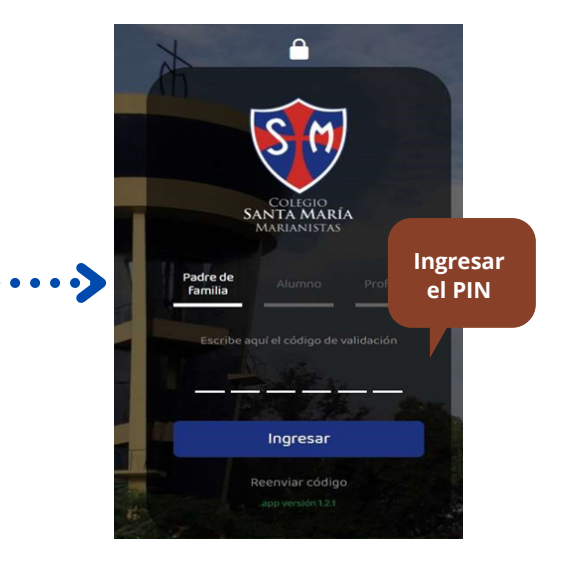

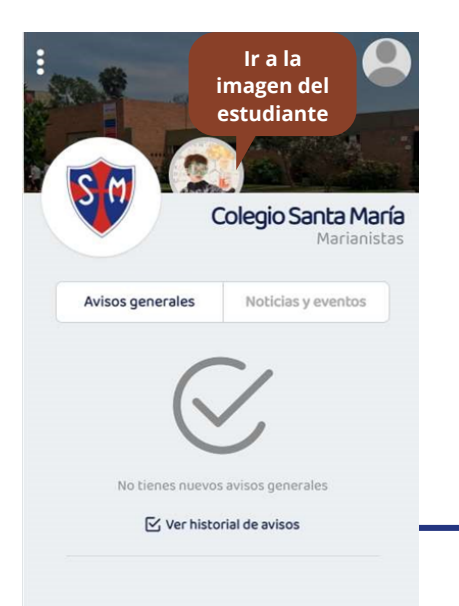

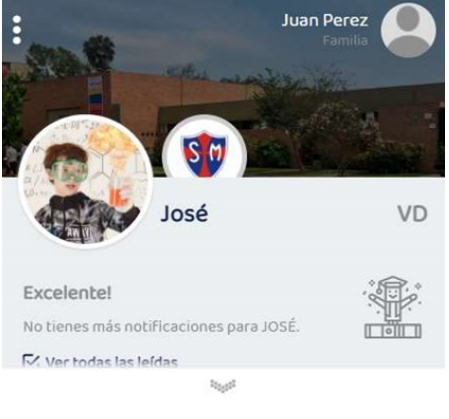

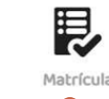

## 2. Ir al módulo de matrícula

 Primero seleccionar al hijo que va a matricular e ir al módulo de Matrícula

### 3. Aceptar la política de protección de datos personales

• )

 $\odot$ 

Mensualidades

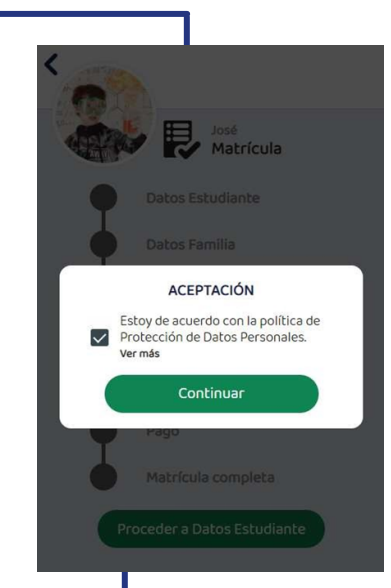

Apellido paterno PEREZ Apellido materno GANDIA Nombres JOSE

| Lind                                              | ·  |
|---------------------------------------------------|----|
| Provincia                                         |    |
| LIIIIa                                            | ~  |
| Distrito                                          |    |
| Santiago de Surco                                 | ~  |
| Familiares en el SM?                              |    |
| Sí                                                | No |
| Medio de Transporte                               |    |
| Con padres                                        | ~  |
| Contacto(s) de Emer<br>distinto a Padres / Apoder |    |

#### 4. Ingresar los datos del estudiante

- Los 5 primeros datos solicitados no son editables.
- Debe agregar, al menos, un contacto de emergencia.

## 5. Ingresar los datos familiares

 Debe seleccionar a un responsable económico, puede ser el papá o mamá.

| Padre                                                                                                    |                                            | Selec<br>Res<br>Ecc                   | ccion<br>ponsa<br>onóm | ar al<br>able<br>ico |           |
|----------------------------------------------------------------------------------------------------|--------------------------------------------|---------------------------------------|------------------------|----------------------|-----------|
| responsa                                                                                                    | ble econ                                   | ómico                                 |                        |                      |           |
|                                                                                                    | Sí                                         |                                       |                        | No                   |           |
| El respons<br>en la app p<br>omicilic                                                                                              | able eco<br>Iara reali                     | onómico (<br>izar la fir              | deberá i<br>ma digi    | niciar se<br>tal     | sión      |
| El respons<br>en la app p<br>omicilio<br>Dirección -<br>Av. Los de:                                                                | able eco<br>ara reali<br>stellos 15        | onómico (<br>izar la Fir<br>539       | deberá i<br>ma digi    | niciar se<br>tal     | sión      |
| El respons<br>en la app p<br>omicilic<br>Dirección -<br>Av. Los des<br>País                                                        | able eco<br>lara reali<br>stellos 15       | onómico (<br>izar la Fir<br>539       | deberá i<br>ma digi    | niciar se<br>tal     | sión      |
| El respons<br>en la app p<br>omicilio<br>Dirección -<br>Av. Los des<br>País<br>Argentina                                           | able eco<br>ara reali                      | onómico (<br>izar la fir<br>539       | deberá i<br>ma digi    | niciar se<br>tal     | sión      |
| El respons<br>en la app p<br>omicilio<br>Dirección -<br>Av. Los des<br>País<br>Argentina<br>Departame                              | able eco<br>ara reali<br>stellos 15        | onómico (<br>izar la Fir<br>539       | deberá<br>ma digi      | niciar se<br>tal     | sión      |
| il respons<br>in la app p<br>omicilic<br>Dirección -<br>Av. Los det<br>País<br>Argentina<br>Departame<br>(Estado es                | able eco<br>ara reali<br>stellos 15        | onómico (<br>izar la fir<br>539<br>0] | deberá i<br>ma digi    | niciar se<br>tal     | sión<br>~ |
| el respons<br>en la app p<br>omicilic<br>Dirección -<br>Av. Los des<br>País<br>Argentina<br>Departame<br>[Estado es<br>Provincia - | able eco<br>ara reali<br>stellos 15<br>nto | onómico o<br>izar la fir<br>539<br>0] | deberá i<br>ma digi    | niciar se<br>tal     | sión<br>V |

| De igual<br>manera<br>ingrese los<br>datos de la<br>madre. |        |
|------------------------------------------------------------|--------|
| Apellido paterno<br>Gandia<br>Apellido materno             | amilia |
| Nombres                                                    |        |
| Tipo de documento                                          | ~      |
| Número de Documento<br>44936851                            |        |
| Fecha nacimiento<br>29 Diciembre 1980                      |        |
|                                                            |        |
| País de Nacimiento                                         |        |

## 6. Datos médicos del estudiante

Ingresar los datos solicitados

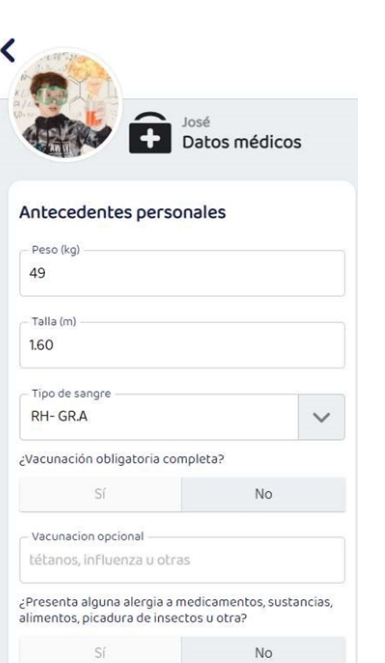

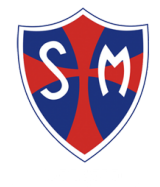

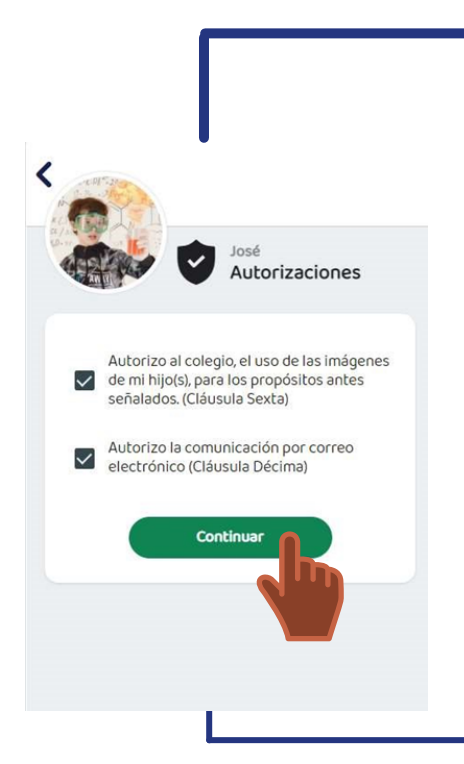

## 7. Autorizaciones

### 8. Firma del convenio de servicios educativos 2022

- El convenio lo debe firmar el Responsable Económico.
- La firma consiste en escribir el nombre y apellido completo del Responsable Económico.
- Debe Aceptar el Convenio de Servicios Educativo (check).

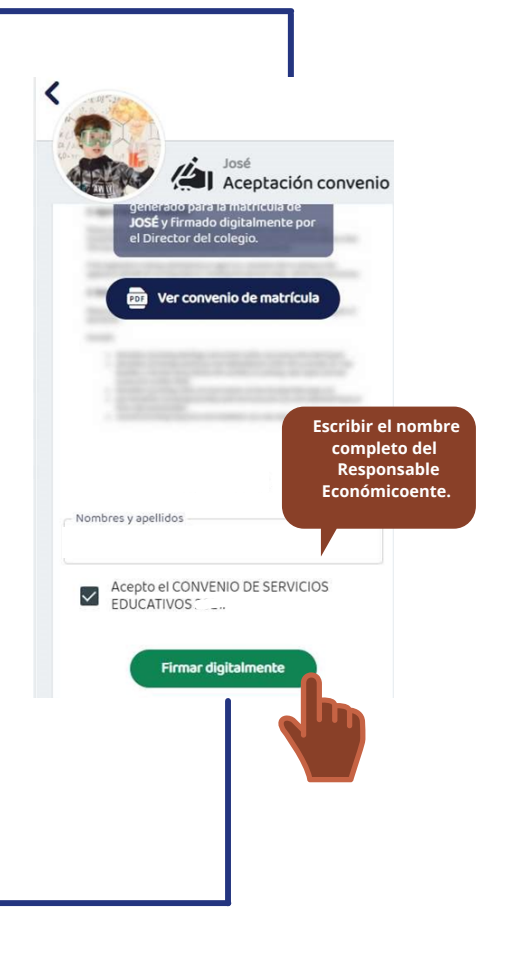

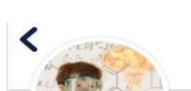

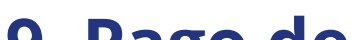

| Datos de Pago        |         |
|----------------------|---------|
| Número de tarjeta    | VISA CO |
| ***0051              | VISA 🐼  |
| Fecha de vencimiento |         |
| 12/21                |         |
| Código de seguridad  |         |
| 365                  |         |
| Nombre del titular   |         |
| Juan Perez           |         |

# 9. Pago de matrícula

• Podrá realizar el pago inmediatamente, desde la app SM o en el banco Scotiabank (el banco solicitará el número de Dni del estudiante).

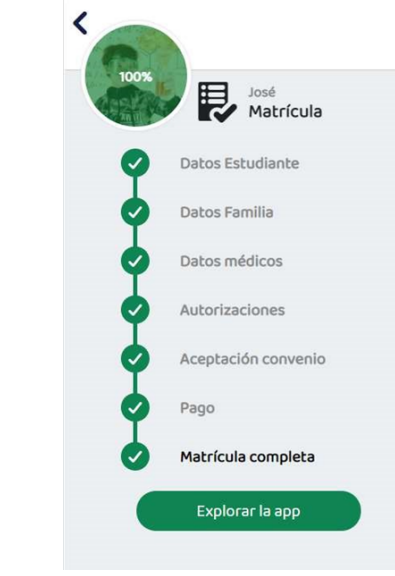

## 10. Matrícula completa

• La matrícula habrá culminado y se le enviará el convenio vía email.

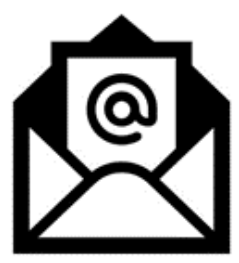

Cualquier consulta al respecto, comunicarse al correo: gruposistemas@santamaria.pe